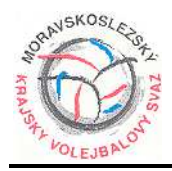

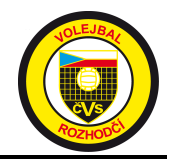

## <u>Přístup do</u>

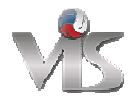

Krátká nápověda jak získat přístup do "Volejbalového informačního systému" tzv. VISu.

Nejprve bych předeslal, že je zásadní rozdíl mezi:

webovými stránkami ČVS (<u>http://www.cvf.cz</u>)

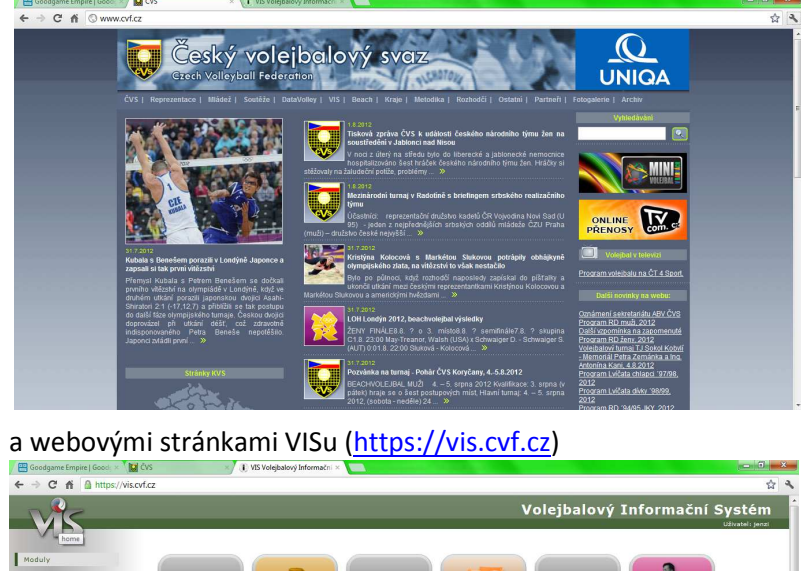

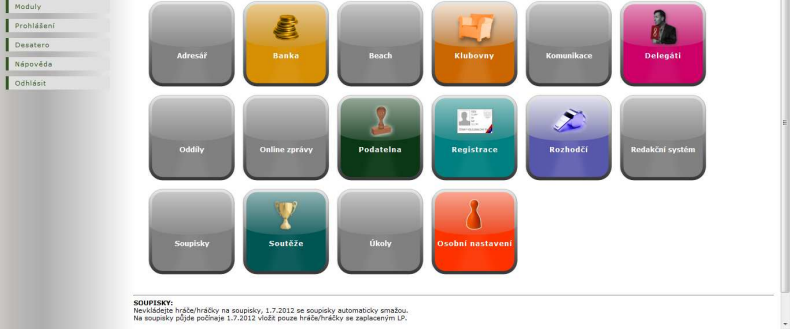

Web ČVS je veřejně přístupný bez nutnosti zadávání přihlašovacích údajů, kdežto web VISu je zabezpečený a přístup do něj vyžaduje zadání přihlašovacího jména uživatele a hesla.

Přístup do VISu může získat jen osoba v ČVS registrovaná (jako hráč, trenér, rozhodčí nebo funkcionář).

A ještě jedna věc <sup>©</sup>, kdo chce získat přístup do VISu, musí mít ve svých registračních údajích (v registru RMK ČVS) zadánu existující, funkční e-mailovou adresu.

Pozn: možná to jde i s telefonním číslem, ale tato varianta není pro rozhodčí použitelná a nemám ji ověřenu

V současné době tuto podmínku splňují všichni rozhodčí aktivně zapojeni k řízení utkání KP.

Nastane-li situace, že své přihlašovací údaje ještě nemáte (noví rozhodčí), anebo byli zapomenuty, existuje možnost, jak si každý sám může pomoci.

Jak tedy na to?? 🙂

Otevřete si webové stránky ČVS (<u>http://www.cvf.cz</u>) (obrázek viz výše)

Ve vodorovném menu ukážete (POZOR! ne klikat) myší na položku "VIS"

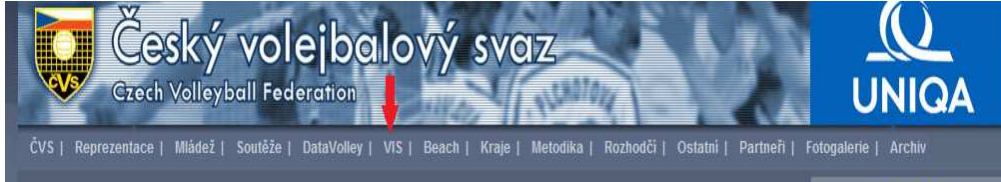

Rozbalí se nabídka, ve které ukážete a kliknete na poslední položku "Přístup do VIS"

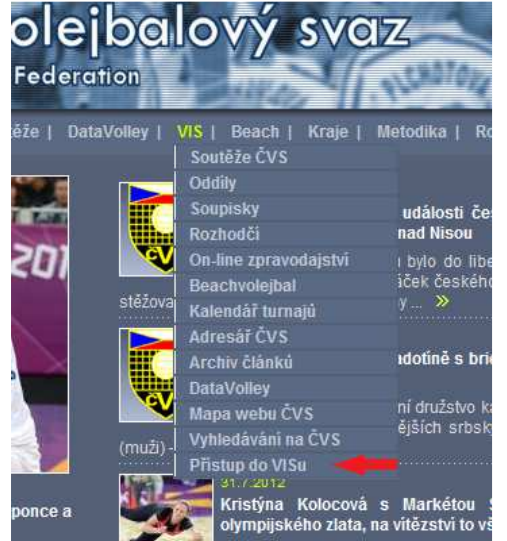

## a objeví se následující stránka

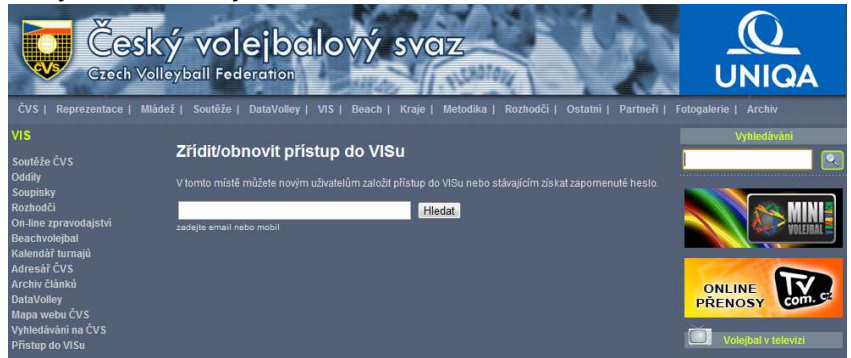

Do bílého pole zadáte (vepíšete) adresu své e-mailové schránky *např: pavel24@email.cz* a kliknete na tlačítko Hledat

Byla-li zadána adresa správná a správně, naskočí následující stránka, na které kliknete na tlačítko

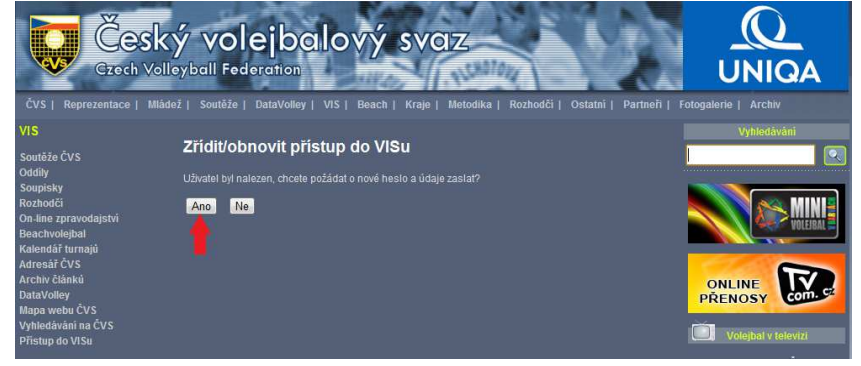

Naskočí poslední, informativní stránka, ze které již pokračujete dle své libosti.

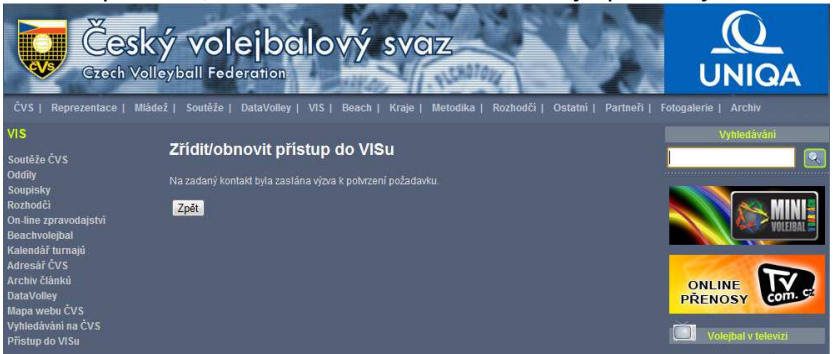

Ale my ještě nejsme hotovi ©©!!

Jak píše stránka, na váš email byla zaslána výzva.

Takže vstoupíte do své e-mailové schránky, do které přijde e-mailová zpráva (může to chvilinku trvat) s již avizovanou výzvou.

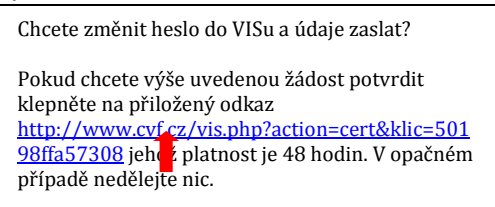

Kliknete na uvedený odkaz a naskočí další informativní stránka, z níž opět můžete libovolně pokračovat

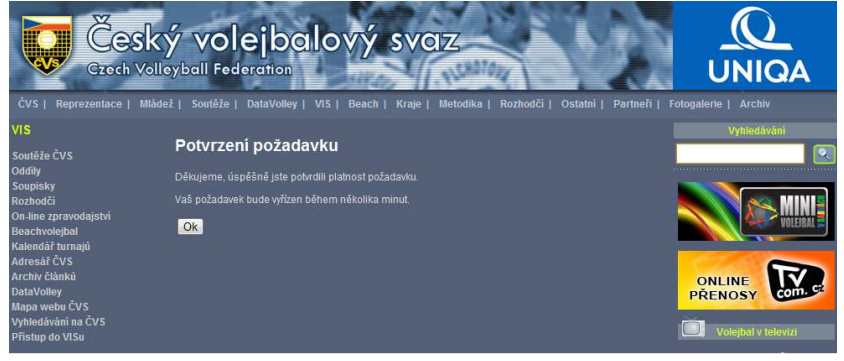

Znovu vstoupíte do své e-mailové schránky, do níž přijde další e-mail s již novými údaji

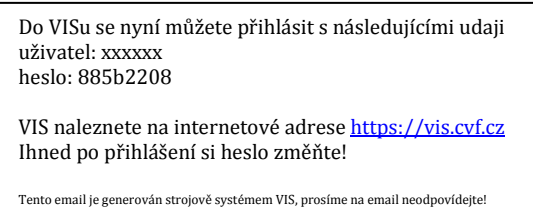

!!Doporučuji ihned po přihlášení provést změnu hesla na nějaké lépe pamatovatelné!! Toto provedete v oddělení "Osobní nastavení" v levém sloupci nabídek. (samozřejmě již na stránkách VISu).

S pozdravem

Ing. Jan Slezák předseda KR MSKVS